#### UPUTSTVO PONUĐAČIMA KAKO PRISTUPITI FAO TENDERSKIM DOKUMENTIMA I DOSTAVITI PONUDE PREKO UNGM BIDDERS' INSTRUCTIONS ON HOW TO ACCESS FAO TENDER DOCUMENTS and SUBMIT BIDS THROUGH UNGM

**Registracija u UNGM** (https://www.ungm.org/Vendor/Registration) **je obavezan uslov za učešće na FAO-ovim tenderima.** Za više informacija o tome kako registrovati svoju kompaniju u UNGM ,molimo posjetite www.ungm.org. *The registration with UNGM* (<u>https://www.ungm.org/Vendor/Registration</u>) is a mandatory requirement in order to participate to FAO's tenders. Please visit <u>www.ungm.org</u> for more information on how to register your company in UNGM.

#### 1. REGISTRACIJA U UNGM REGISTRATION IN UNGM

Da biste pristupili tenderskoj dokumentaciji, morate biti u potpunosti registrovani u UNGM-u (dovoljan je osnovni nivo). Molimo kliknite na **"Registracija",** slijedite upustva i definišite svoj UNGM LOG-IN nalog (vašu e-mail adresu) i lozinku. *To access the tender documents, you need to be fully registered in UNGM (Basic Level is sufficient). Please click on "Register", follow the instructions and define your UNGM LOG-IN account (your e-mail) and password.* 

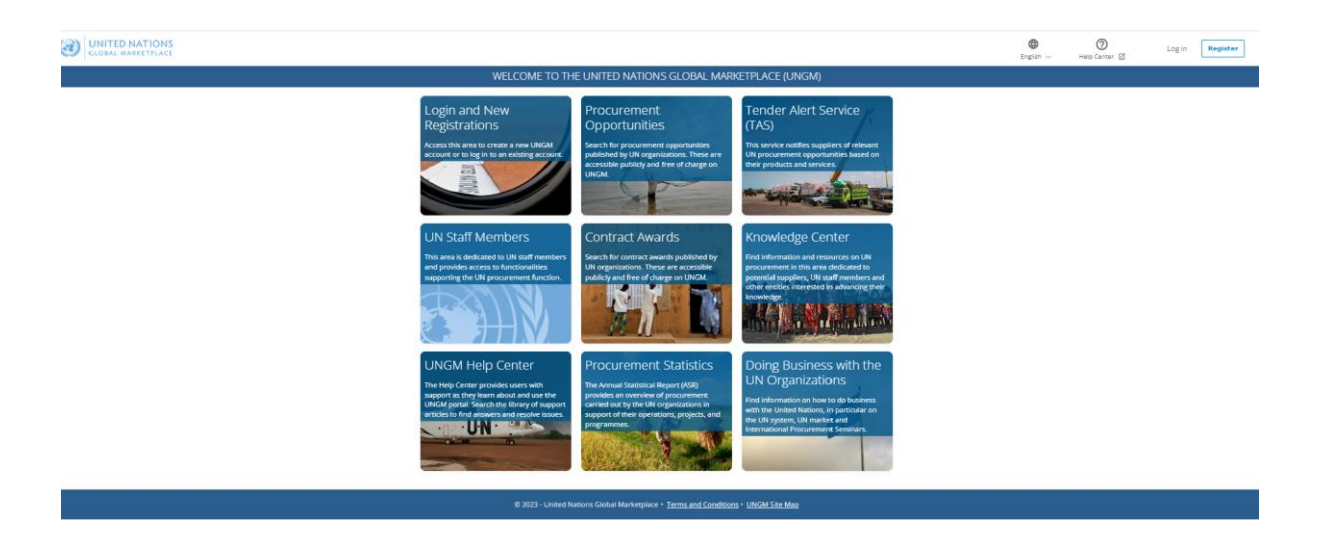

#### Kliknite na polje "DOBAVLJAČI"

Click on the "SUPPLIER" button. ⊘ ™nter Ø ⊕ Log in Register United Nations Trade Promotion Suppliers Procurement Opportunities Organizations Organizations Contract Awards nder Alert Service (TAS) Supplier Code of Conduct inited Nations Standard roducts and Services Code Help Center ledge Center UN Procurement Statistics a are constituted of any information relating to an identified or identifiable natural person, such as a name, an identification number, location data, or an online identifie By submitting the Registration Form for the site you consent to the processing of the personal data it contains by UNGM and acknowledge that the personal information contained in the Form will be shared with the UN Affiliates. **()** Providing your business information to UNGM, which is accessible to all UN Affiliates, is considered an active statement by yourself of your interest in having your company being represented in all relevant UN Affiliates' tenders and being contacted by the Affiliates' Procurement Officials within this business context, or other business reasons. If you want to learn more about our terms and conditions applicable to data protection please <u>click here</u>. Should you have any requests for information, please contact us using the contact form in the UNGM Help Center

Popunite sva obavezna polja koja su obilježena sa \*, u dijelu:

- Detalji Dobavljača (Ime dobavljača, Broj rješenja o registraciji privrednog subjekta, zemlja),
- Detalji Direktora (Ime I Prezime),
- Detalji Korisnika (Ime, prezime, kontakt email, potvrda email-a, šifra, potvrda šifre)
- Kako ste čuli za UNGM (izvor I komentari preporuke-opciono)
- Email komunikacija (Da ili Ne Ukoliko želite da primate posebne ponude za Tender Alert Service (TAS) koji štedi vrijeme. UNGM šalje u prosjeku 2 e-poruke ove vrste mjesečno i nudi opciju da se odjavite u bilo kom trenutku).

Ispod popunjenih polja u kvadratiću naznačite da "Pročitali smo i prihvatamo Kodeks ponašanja UN za dobavljače kao minimalne standarde koji se očekuju od dobavljača Ujedinjenih nacija i njihovih organizacija." (Obavezno pročitati Kodeks ponašanja UN za dobavljače)

#### Kliknite na "Pošaljite aktivacioni link"

*Fill in all mandatory fields marked with \*, in the section:* 

- Supplier details (Supplier name, License number, Country or territory),
- Director details (First name, Last name),
- User details (First name, Last name, Contact email, confirm contact email, Password, Confirm password),
- How did you hear about UNGM (Source, Referral comments-optional).
- **Email communication** (Yes or No if you want to to receive special offers for the time-saving Tender Alert Service (TAS), UNGM sends on average 2 emails of this kind per month and offers the option to unsubscribe at any time).

Bellow the filled fields indicate that "We have read and acknowledge the <u>UN Supplier Code of Conduct</u> as the minimum standards expected of suppliers to the United Nations and its organization". (Please read the UN Supplier Code of Conduct) Click on the button **"Send the activation link".** 

Da bi Vaša registracija bila kompletna, popunite sve korake registracije:

- 1. Kreiranje naloga- sa gore popunjenim podacima ste to završili,
- 2. Aktiviranje naloga- potvrđivanjem linka na email adresi,
- 3. **Registracija započeta** popunjavanjem sledećih polja: *Generalne informacije, Adresa, Zemlja poslovanja, Kontakt, Roba I usluge, Izjava o podobnosti.*
- 4. Registracija kompletirana ali nije potvrđena, Registracija je potvrđena.

In order for your registration to be complete, fulfil all the registration steps:

- 1. Account created- with above mention submitted data you finished this step,
- 2. Account activated- clicking the link sent on your email address,
- **3.** *Registration started* by filling in the following fields: General information, Address, Country of business, Contact, Goods and services, Declaration of eligibility.
- 4. Registration completed but not submitted Registration submitted

Kompletiranjem ovih koraka, osigurali ste da je vasa **UNGM OSNOVNA REGISTRACIJA** kod **FAO-a potpuna**. By completing this steps, you ensured that your **UNGM BASIC REGISTRATION** with **FAO is complete**.

#### 2. LOGOVANJE/PRIJAVA NA WEB STRANICU UNGM-a LOG-IN TO THE UNGM WEBSITE

Kada ste završili registraciju na osnovnom nivou, **prijavite se** sa svojom e-mail adresom i lozinkom Once the registration at Basic Level is complete, please **log-in** with your e-mail address and password

|                                                                                                    |                                                                                                    | Log into                                                                                                    |                                                                                                    |
|----------------------------------------------------------------------------------------------------|----------------------------------------------------------------------------------------------------|----------------------------------------------------------------------------------------------------|----------------------------------------------------------------------------------------------------|
|                                                                                                    |                                                                                                    | your account                                                                                                    |                                                                                                    |
|                                                                                                    |                                                                                                    | Contact email *                                                                                                    |                                                                                                    |
|                                                                                                    |                                                                                                    |                                                                                                    |                                                                                                    |
|                                                                                                    |                                                                                                    | Password *                                                                                                    |                                                                                                    |
|                                                                                                    |                                                                                                    |                                                                                                    |                                                                                                    |
|                                                                                                    |                                                                                                    | Remember me? Ecremitian nacoword?                                                                                                    |                                                                                                    |
|                                                                                                    |                                                                                                    |                                                                                                    |                                                                                                    |
|                                                                                                    |                                                                                                    | +j Log in                                                                                                    |                                                                                                    |
|                                                                                                    |                                                                                                    | or                                                                                                    |                                                                                                    |
|                                                                                                    |                                                                                                    | Do you already have a UNGM account?                                                                                                    |                                                                                                    |
|                                                                                                    |                                                                                                    |                                                                                                    |                                                                                                    |
|                                                                                                    |                                                                                                    | +▲ Liteste a new account                                                                                                    |                                                                                                    |
|                                                                                                    |                                                                                                    | A English y A Main                                                                                                    |                                                                                                    |
|                                                                                                    |                                                                                                    | Brillin . Ouch                                                                                                    |                                                                                                    |
| UNITED NA                                                                                                    | ATIONS                                                                                                    |                                                                                                    | English 🗸 🔀 (3) FAO Test 🔥 🗸 Gaar                                                                                              |
| GLOBAL MARK                                                                                                    | (ETPLACE                                                                                                    |                                                                                                    | • • • •                                                                                                    |
|                                                                                                    |                                                                                                    | My Dashboard                                                                                                    |                                                                                                    |
|                                                                                                    |                                                                                                    |                                                                                                    |                                                                                                    |
| ome                                                                                                    |                                                                                                    |                                                                                                    |                                                                                                    |
| ome<br>pout UNGM                                                                                                    | - We are in the process of updating t                                                                                                    | the UNSPSC codes. For more information on the changes and addition, read                                                                                 | here - <u>UNSPSC changes</u>                                                                                                   |
| ome<br>bout UNGM<br>egistration process                                                                                                    | () We are in the process of updating t                                                                                                    | the UNSPSC codes. For more information on the changes and addition, reac                                                                                 | I here - <u>UNSPSC changes</u>                                                                                                 |
| ome<br>bout UNGM<br>egistration process<br>ode of conduct                                                                                    | We are in the process of updating t                                                                                                    | the UNSPSC codes. For more information on the changes and addition, reac                                                                                 | here - <u>UNSPSC changes</u>                                                                                                   |
| ome<br>bout UNGM<br>egistration process<br>ode of conduct<br>erms & Conditions                                                               | We are in the process of updating to<br>Your UNGM number is 406344                                                                                                    | the UNSPSC codes. For more information on the changes and addition, read                                                                                 | I here - <u>UNSPSC changes</u>                                                                                                 |
| Home<br>ubout UNGM<br>legistration process<br>code of conduct<br>erms & Conditions<br>ender notices                                          | Vour UNGM number is 406344                                                                                                    | the UNSPSC codes. For more information on the changes and addition, reac                                                                                 | Here - <u>UNSPSC changes</u>                                                                                                   |
| tome                                                                                                    | Your UNGM number is 406344 There are UN organizations matching There are UN organizations matching Your UNGM number is 406344                                                                                                    | the UNSPSC codes. For more information on the changes and addition, reac                                                                                 | I here - <u>UNSESC changes</u><br>In. Visit the <u>Registration page</u> and click on the UN Organizations section to submit y |
| tome<br>About UNGM<br>Registration process<br>Code of conduct<br>Terms & Conditions<br>Tender notices<br>Contract awards<br>Knowledge centre | We are in the process of updating to the process of updating to the process of | the UNSPSC codes. For more information on the changes and addition, reac                                                                                 | I here - <u>UNSPSC changes</u><br>In. Visit the <u>Registration page</u> and click on the UN Organizations section to submit y |
| tome<br>About UNGM<br>Registration process<br>Code of conduct<br>Terms & Conditions<br>Tender notices<br>Contract awards<br>Contract awards  | Your UNGM number is 406344           There are UN organizations matching           registration now.           Company registration status                                                                                                    | the UNSPSC codes. For more information on the changes and addition, reac                                                                                 | I here - <u>UNSPSC changes</u><br>In. Visit the <u>Registration page</u> and click on the UN Organizations section to submit y |
| 40me About UNGM Aggistration process Code of conduct Ferms & Conditions Fender notices Contract awards (nowledge centre UNSPSC FAQs          | We are in the process of updating!         Your UNGM number is 406344         There are UN organizations matching         registration now.         Company registration status                                                                                                    | the UNSPSC codes. For more information on the changes and addition, reac<br>ing your profile to which you have not yet submitted your vendor registratic | I here - <u>UNSPSC changes</u><br>In. Visit the <u>Registration page</u> and click on the UN Organizations section to submit y |

#### 3. TRAŽENJE OBAVIJEŠTENJA O JAVNIM TENDERIMA KOJE JE OBJAVIO FAO SEARCH FOR PUBLIC TENDER NOTICES ISSUED BY FAO

Na početnoj stranici UNGM-a kliknite na "**Mogućnosti nabavke**" da biste pristupili listi javnih tendera. From the UNGM home page, click on "**Procurement Opportunities**" to access the list of public tender notices.

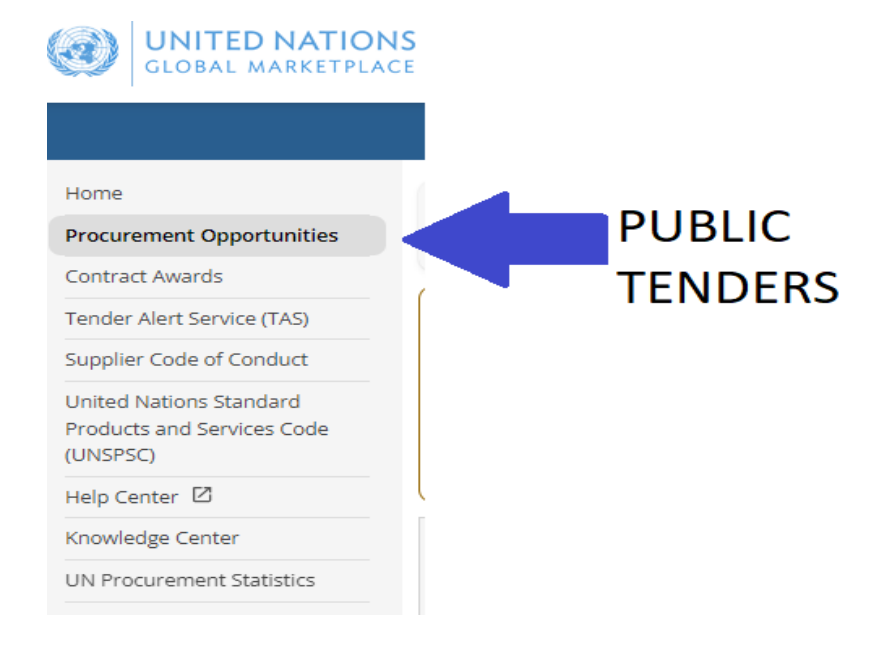

Kliknite na "**Obriši sve**" da obrišete zadane datume u poljima "Objavljeno između" i "Rok između". *Click on the "Clear All*" button to clear the default dates in the fields "Published between" and "Deadline between".

| Title             |     |
|-------------------|-----|
| Description       |     |
| Reference         |     |
| Published between | and |
| Deadline between  | and |
| Search Clear      | all |

Kliknite na "**Prikaži više kriterijuma**" u gornjem desnom uglu i upišite **FAO** u polje "Organizacija UN". *Click on "Show more criteria*" *button in the upper right side and type* **FAO** *in the "UN Organization" Field.* 

| Title             |     | L      | JN Organization                                                                   | Type organization abbrevia Hide advance criteria                                                                                                    |
|-------------------|-----|--------|-----------------------------------------------------------------------------------|----------------------------------------------------------------------------------------------------|
| Description       |     | В      | Beneficiary country or                                                            | Type a country or territory                                                                                                    |
| Reference         |     | ti     | erritory                                                                          |                                                                                                    |
| Published between | and | G      | Goods and Services                                                                | Search codes                                                                                                    |
| Deadline between  | and |        | Type of opportunity Not set Request for Request for pre-qualificat Pre-bid notice | for EOI Request for proposal Request for quotation Invitation to bid<br>fication Request for information Grant support-call for proposal<br>dividual consultant |
|                   |     | S<br>0 | Sustainable procurement<br>opportunity<br>Sustainable                             |                                                                                                    |
| Search Clear a    | ll  |        |                                                                                   |                                                                                                    |

Sistem će automatski prikazati sva aktivna obavještenja o tenderima koje je objavio FAO. Na lijevoj strani svake tenderske linije trebalo bi da vidite plavo dugme "Izrazi interesovanje" (ako je primjenljivo) ili zeleno dugme "Prikaži dokumente".

The system will automatically show all the active tender notices issued by FAO. On the left side of each tender line, you should see a blue button "Express Interest" (if applicable) or a green button "View Documents".

Nakon što vidite željeni tender, kliknite na "Izrazi interesovanje" da obavijestite FAO da ste zainteresirani za učešće u ovom tenderu. Nakon nekoliko sekundi, dugme će se promijeniti u zeleno dugme "Prikaži dokumente"

After seeing the desired tender, click on "**Express Interest**" to notify FAO that you are interested in participating in this Tender. After few seconds, the button will change in a green button "View Documents".

|                | Title                                                                            | Deadline                        | Published . | UN<br>organization | Type of<br>opportunity | Reference               | Beneficiary<br>country or<br>territory |
|----------------|----------------------------------------------------------------------------------|---------------------------------|-------------|--------------------|------------------------|-------------------------|----------------------------------------|
| View Documents | Procurement of IT Products (Android TV, Digital Camera, Laptop & USB Headphones) | 25-May-2023 11:00<br>(GMT 6.00) | 21-May-2023 | FAO                | Request for quotation  | 2023/FABGD/FABGD/121928 | Bangladesh                             |

Kliknite na **"Prikaži dokumente**" za pristup tenderskoj dokumentaciji za svaki pojedini tender Click on **"View Documents**" to access to the tender documents for each specific tender.

#### 4. POTRAŽITE OBAVJEŠTENJA O OGRANIČENIM TENDERIMA KOJE JE IZDAO FAO SEARCH FOR RESTRICTED TENDER NOTICES ISSUED BY FAO

Nakon što ste se prijavili, odaberite "**Moji tenderi**" da biste pristupili listi obavještenja o ograničenim tenderu. Ovo su tenderi na koje UN Agencije pozvale vašu kompaniju na učešće. Na ovoj stranici su obavještenja o ograničenim tenderima predstavljena na isti način kao i za javna i mogu se pretraživati koristeći iste metode

Once you have logged in, select "**My Tenders**" to access the list of restricted tender notices. These are the tenders your company has been invited to by the UN Agencies. In this page, restricted tender notices are presented in the same way as public ones and can be searched using the same methods.

| Supplier Section              |            |
|-------------------------------|------------|
| Dashboard                     |            |
| Settings                      |            |
| Registration at Basic Level   |            |
| My Submissions Statuses       |            |
| Registration at Level 1       |            |
| My Documents                  | DECEDICEED |
| My Tenders                    | RESTRICTED |
| FAO Z                         | TENDERS    |
| My Tender Alert Service (TAS) |            |
| My Business Seminars          |            |
|                               |            |

Alternativno, u polju Moji tenderi, kliknite na **"FAO"** da pristupite ograničenim tenderima na koje je FAO pozvao vašu kompaniju. Na ovoj stranici ćete pronaći samo obavještenja o tenderima za koje je FAO izričito pozvao vašu kompaniju na učešće.

Alternatively, under My Tenders, click on '**FAO**' to access restricted tenders your company has been invited to by FAO. In this page you will only find tender notices for which FAO has expressly invited your company to participate.

| enders                            |                                             |                                                                                                    |                                                                                                    |
|-----------------------------------|---------------------------------------------|----------------------------------------------------------------------------------------------------|----------------------------------------------------------------------------------------------------|
| Search                            | 🗻 🤝 Sort Title                              |                                                                                                    | Sort Date documents can be requested un                                                                                                    |
| • My Tenders Awarded<br>Show all. | Procurement of IT Pr<br>Camera, Laptop & US | roducts (Android TV, Digital<br>SB Headphones)                                                                                                    | Date documents can be requested until: 25 May<br>2023 11:00<br>(UTC +06:00) Bangladesh Standard Time                                                                                                    |
|                                   | Status                                      | You have received tender do                                                                                                    | ocumentation                                                                                                    |
| Filter +                          | Description                                 | The Food and Agriculture Or<br>submit an offer for the Proc<br>Laptop & USB Headphones)<br>you are interested in submit<br>NGM Basic Registration with<br>Instructions on how to acces<br>ed to the present Notice und<br>ctions when submitting you | rganization of the United Nations (FAO) invites you to<br>urement of IT Products (Android TV, Digital Camera,<br>to be delivered to Bangladesh's multiple locations. If<br>titing an offer, please make sure to have, at least, a U<br>FAO (www.ungm.org).<br>ss FAO tender documents through UNGM are attach<br>der the "DOCUMENTS" tab; please follow these instru<br>r bid. |
|                                   |                                             | OFFERS WILL ONLY BE ACCE<br>OFFERS NOT SUBMITTED TH                                                                                                    | PTED IF SUBMITTED THROUGH THE UNGM PORTAL.<br>IROUGH THE UNGM PORTAL WILL BE INVALIDATED.                                                                                                    |
|                                   |                                             | Many thanks and best regar<br>FAO PROCUREMENT SERVIC                                                                                                    | rds,<br>E                                                                                                    |

### 5. UPRAVLJANJE TENDERIMA

#### **TENDER MANAGEMENT**

Klikom na "**Pogledaj Detalje**" zaintresovanog tendera, bićete prebačeni sa UNGM portala na FAO sistem e-tendera. Sada bi se trebao pojaviti ekran "Upravljanje tenderom".

With click on "**View Details**", you will be transferred from the UNGM portal to the FAO e-tendering system. The "Tender Management" screen should now appear.

| der Management                                                      |                                                                                                    |                                                                              |
|---------------------------------------------------------------------|----------------------------------------------------------------------------------------------------|------------------------------------------------------------------------------|
| <u> </u>                                                            |                                                                                                    |                                                                              |
| ur return has not yet been sent                                     |                                                                                                    |                                                                              |
|                                                                     |                                                                                                    |                                                                              |
| ender Procurement of IT                                             | Products (Android TV, Digital Camera, Laptop & USB Headphones) Correspondence History                                                                                                    |                                                                              |
|                                                                     |                                                                                                    |                                                                              |
| lease note: All date & time fields a                                | re being displayed using (UTC +06:00) Bangladesh Standard Time                                                                                                    |                                                                              |
|                                                                     |                                                                                                    |                                                                              |
|                                                                     |                                                                                                    |                                                                              |
| Procurement of IT Products                                          | (Android TV, Digital Camera, Laptop & USB Headphones)                                                                                                    | w Synonsis                                                                   |
|                                                                     |                                                                                                    | SW OYHODSIS                                                                  |
|                                                                     |                                                                                                    |                                                                              |
| Title :                                                             | Procurement of IT Products (Android TV, Digital Camera, Laptop & USB Headphones)                                                                                                    |                                                                              |
| Title :<br>Reference :                                              | Procurement of IT Products (Android TV, Digital Camera, Laptop & USB Headphones)<br>2023/FABGD/FABGD/121928                                                                                                    |                                                                              |
| Title :<br>Reference :                                              | Procurement of IT Products (Android TV, Digital Camera, Laptop & USB Headphones)<br>2023/FABGD/FABGD/121928<br>The Food and Agriculture Organization of the United Nations (FAO) invites you to submit an offer fo                                                                                                    | or the Procurement                                                           |
| Title :<br>Reference :                                              | Procurement of IT Products (Android TV, Digital Camera, Laptop & USB Headphones)<br>2023/FABGD/FABGD/121928<br>The Food and Agriculture Organization of the United Nations (FAO) invites you to submit an offer fo<br>of IT Products (Android TV, Digital Camera, Laptop & USB Headphones) to be delivered to Banglade                                                                                                    | or the Procurement                                                           |
| Title :<br>Reference :                                              | Procurement of IT Products (Android TV, Digital Camera, Laptop & USB Headphones)<br>2023/FABGD/FABGD/121928<br>The Food and Agriculture Organization of the United Nations (FAO) invites you to submit an offer for<br>of IT Products (Android TV, Digital Camera, Laptop & USB Headphones) to be delivered to Banglade<br>locations. If you are interested in submitting an offer, please make sure to have, at least, a UNGM Ba                                                                                                    | or the Procurement<br>esh's multiple<br>usic Registration                    |
| Title :<br>Reference :                                              | Procurement of IT Products (Android TV, Digital Camera, Laptop & USB Headphones)<br>2023/FABGD/FABGD/121928<br>The Food and Agriculture Organization of the United Nations (FAO) invites you to submit an offer for<br>of IT Products (Android TV, Digital Camera, Laptop & USB Headphones) to be delivered to Banglade<br>locations. If you are interested in submitting an offer, please make sure to have, at least, a UNGM Ba<br>with FAO (www.ungm.org).                                                                                                    | or the Procurement<br>esh's multiple<br>asic Registration                    |
| Title :<br>Reference :                                              | Procurement of IT Products (Android TV, Digital Camera, Laptop & USB Headphones)<br>2023/FABGD/FABGD/121928<br>The Food and Agriculture Organization of the United Nations (FAO) invites you to submit an offer for<br>of IT Products (Android TV, Digital Camera, Laptop & USB Headphones) to be delivered to Banglade<br>locations. If you are interested in submitting an offer, please make sure to have, at least, a UNGM Ba<br>with FAO (www.ungm.org).<br>Instructions on how to access FAO tender documents through UNGM are attached to the present N                                                                                                    | or the Procurement<br>esh's multiple<br>usic Registration<br>otice under the |
| Title :<br>Reference :<br>Description :                             | Procurement of IT Products (Android TV, Digital Camera, Laptop & USB Headphones)<br>2023/FABGD/FABGD/121928<br>The Food and Agriculture Organization of the United Nations (FAO) invites you to submit an offer for<br>of IT Products (Android TV, Digital Camera, Laptop & USB Headphones) to be delivered to Banglade<br>locations. If you are interested in submitting an offer, please make sure to have, at least, a UNGM Ba<br>with FAO (www.ungm.org).<br>Instructions on how to access FAO tender documents through UNGM are attached to the present N<br>"DOCUMENTS" tab; please follow these instructions when submitting your bid.                                                                                                    | or the Procurement<br>esh's multiple<br>usic Registration<br>otice under the |
| Title :<br>Reference :<br>Description :                             | Procurement of IT Products (Android TV, Digital Camera, Laptop & USB Headphones)<br>2023/FABGD/FABGD/121928<br>The Food and Agriculture Organization of the United Nations (FAO) invites you to submit an offer for<br>of IT Products (Android TV, Digital Camera, Laptop & USB Headphones) to be delivered to Banglade<br>locations. If you are interested in submitting an offer, please make sure to have, at least, a UNGM Ba<br>with FAO (www.ungm.org).<br>Instructions on how to access FAO tender documents through UNGM are attached to the present N<br>"DOCUMENTS" tab; please follow these instructions when submitting your bid.                                                                                                    | or the Procurement<br>ish's multiple<br>asic Registration<br>otice under the |
| Title :<br>Reference :<br>Description :                             | Procurement of IT Products (Android TV, Digital Camera, Laptop & USB Headphones)<br>2023/FABGD/FABGD/121928<br>The Food and Agriculture Organization of the United Nations (FAO) invites you to submit an offer for<br>of IT Products (Android TV, Digital Camera, Laptop & USB Headphones) to be delivered to Banglade<br>locations. If you are interested in submitting an offer, please make sure to have, at least, a UNGM Ba<br>with FAO (www.ungm.org).<br>Instructions on how to access FAO tender documents through UNGM are attached to the present N<br>"DOCUMENTS" tab; please follow these instructions when submitting your bid.<br>OFFERS WILL ONLY BE ACCEPTED IF SUBMITTED THROUGH THE UNGM PORTAL.<br>OFFERS NOT SUBMITTED THROUGH THE UNGM PORTAL WILL BE INVALIDATED.                                                                                                    | or the Procurement<br>esh's multiple<br>usic Registration<br>otice under the |
| Title :<br>Reference :<br>Description :                             | Procurement of IT Products (Android TV, Digital Camera, Laptop & USB Headphones)     2023/FABGD/FABGD/121928     The Food and Agriculture Organization of the United Nations (FAO) invites you to submit an offer for     of IT Products (Android TV, Digital Camera, Laptop & USB Headphones) to be delivered to Banglade     locations. If you are interested in submitting an offer, please make sure to have, at least, a UNGM Ba     with FAO (www.ungm.org).     Instructions on how to access FAO tender documents through UNGM are attached to the present N     "DOCUMENTS" tab; please follow these instructions when submitting your bid.     OFFERS WILL ONLY BE ACCEPTED IF SUBMITTED THROUGH THE UNGM PORTAL.     OFFERS NOT SUBMITTED THROUGH THE UNGM PORTAL WILL BE INVALIDATED.     Many thanks and hest repards                                                                                                    | or the Procurement<br>esh's multiple<br>usic Registration<br>otice under the |
| Title :<br>Reference :<br>Description :                             | Procurement of IT Products (Android TV, Digital Camera, Laptop & USB Headphones)     2023/FABGD/FABGD/121928     The Food and Agriculture Organization of the United Nations (FAO) invites you to submit an offer for     of IT Products (Android TV, Digital Camera, Laptop & USB Headphones) to be delivered to Banglade     locations. If you are interested in submitting an offer, please make sure to have, at least, a UNGM Ba     with FAO (www.ungm.org).     Instructions on how to access FAO tender documents through UNGM are attached to the present N     "DOCUMENTS" tab; please follow these instructions when submitting your bid.     OFFERS WILL ONLY BE ACCEPTED IF SUBMITTED THROUGH THE UNGM PORTAL.     OFFERS NOT SUBMITTED THROUGH THE UNGM PORTAL WILL BE INVALIDATED.     Many thanks and best regards,     FAO PROCUREMENT SERVICE                                                                             | or the Procurement<br>ish's multiple<br>isic Registration<br>otice under the |
| Title :<br>Reference :<br>Description :<br>Process :                | Procurement of IT Products (Android TV, Digital Camera, Laptop & USB Headphones)     2023/FABGD/FABGD/121928     The Food and Agriculture Organization of the United Nations (FAO) invites you to submit an offer fo     of IT Products (Android TV, Digital Camera, Laptop & USB Headphones) to be delivered to Banglade     locations. If you are interested in submitting an offer, please make sure to have, at least, a UNGM Ba     with FAO (www.ungm.org).     Instructions on how to access FAO tender documents through UNGM are attached to the present N     "DOCUMENTS" tab; please follow these instructions when submitting your bid.     OFFERS WILL ONLY BE ACCEPTED IF SUBMITTED THROUGH THE UNGM PORTAL.     OFFFERS NOT SUBMITTED THROUGH THE UNGM PORTAL WILL BE INVALIDATED.     Many thanks and best regards,     FAO PROCUREMENT SERVICE     Public                                                                  | or the Procurement<br>ish's multiple<br>isic Registration<br>otice under the |
| Title :<br>Reference :<br>Description :<br>Process :<br>Directive : | Procurement of IT Products (Android TV, Digital Camera, Laptop & USB Headphones)         2023/FABGD/FABGD/121928         The Food and Agriculture Organization of the United Nations (FAO) invites you to submit an offer for of IT Products (Android TV, Digital Camera, Laptop & USB Headphones) to be delivered to Banglade locations. If you are interested in submitting an offer, please make sure to have, at least, a UNGM Ba with FAO (www.ungm.org).         Instructions on how to access FAO tender documents through UNGM are attached to the present N "DOCUMENTS" tab; please follow these instructions when submitting your bid.         OFFERS WILL ONLY BE ACCEPTED IF SUBMITTED THROUGH THE UNGM PORTAL.         OFFERS NOT SUBMITTED THROUGH THE UNGM PORTAL.         OFFERS NOT SUBMITTED THROUGH THE UNGM PORTAL.         Many thanks and best regards, FAO PROCUREMENT SERVICE         Public         PURCHASE ORDER | or the Procurement<br>ish's multiple<br>asic Registration<br>otice under the |

U bilo koje vrijeme ćete se moći vratiti na UNGM odabirom kartice "UNGM" u gornjem meniju. *At any time you will be able to return to UNGM by selecting the "UNGM tab" on the upper menu.* 

**VAŽNO**: Ako se ekran upravljanja tenderom ne prikaže, molimo obavijestite <u>support@in-tend.com</u>, pozivajući se na tačan FAO ITB broj.

IMPORTANT: If the Tender Management screen does not display, please inform <a href="mailto:support@in-tend.com">support@in-tend.com</a>, referencing the exact FAO ITB number.

Sada ste u FAO sistemu e-tendera. U ovoj oblasti imate nekoliko menija: You are now in the FAO e-tendering system. In this area, you have few menu tabs.

- Tender: Opšte informacije o ovom tender; Tender: General information about this tender
- Nabavka ....: VAŽNO! Ovdje možete vizualizovati rok za sve dokumente traženje Nabavke. U istoj oblasti imate čuvare mjesta za učitavanje vašeg predloga i svih povezanih dokumenata;
   Procurment of ....: IMPORTANT! Here you can visualize the deadline all the documents of the Procurment of... In the same area, you have the placeholders for uploading your proposal and all the

related documents

• Korespondencija: U ovom odjeljku možete poslati zahtjeve za pojašnjenje ili bilo koje drugo pitanje koje želite uputiti FAO-u;

*Correspondence:* In this section, you can send requests for clarification or any other question you want to address to FAO.

• Istorijat: U ovom odeljku je evidencija prošlih aktivnosti u vezi sa ovim tenderom. *History:* In this section is a log of past activities related to this tender.

#### 6. PREUZIMANJE TENDERSKE DOKUMENTACIJE I UČITAVANJE TEHNIČKIH I FINANSIJSKIH PONUDA DOWNLADING THE TENDER'S DOCUMENTS and UPLOADING YOUR TECHNICAL AND FINANCIAL OFFERS

Kliknite na **Nabavka...** i pomjerite se prema dolje da pogledate i preuzmete tendersku dokumentaciju; *Click Procurment of... tab* and scroll down to view and download the tender documents;

| ender Management                                                                                                    |                                                                                                    |                                                                                                    |
|----------------------------------------------------------------------------------------------------|----------------------------------------------------------------------------------------------------|----------------------------------------------------------------------------------------------------|
| our return has not yet been sent                                                                                                    |                                                                                                    |                                                                                                    |
|                                                                                                    |                                                                                                    |                                                                                                    |
| Tender Procurement of IT Pro                                                                                                    | ducts (Android TV, Digital Camera, Laptop & USB Head                                                                                                    | dphones) Correspondence History                                                                                                    |
| <ol> <li>If any mandatory documents he<br/>2. If a Questionnaire is required to<br/>Questionnaire's must be complete<br/>3. To attach additional documents<br/>These will then appear in the <b>My</b><br/>NOTE : Large files may take some<br/>4. When you have completed all ti</li> </ol> | We been requested, they will be shown in the My Tender Return<br>be completed, it will be shown in <i>Red</i> and marked Not Started<br>ed.<br>you wish to submit as part of your tender return, click the Attac<br>Tender Return section.<br>t time to upload.<br>he above steps and are ready to submit your tender return, click | n section against a <i>Red</i> button.<br>d in the <b>My Tender Return</b> section. It is mandatory that any<br>i <b>ch Documents</b> button under the <b>My Tender Return</b> section (if available).<br>k the red <b>Submit Return</b> at the bottom of this page. |
| Tender Deadline Information                                                                                                    |                                                                                                    |                                                                                                    |
| lender Deadline :                                                                                                    | 25 May 2023 11:00:00                                                                                                    | (UTC +06:00) Bangladesh Standard Time                                                                                                    |
| Local Tender Deadline :                                                                                                    | 25 May 2023 07:00:00                                                                                                    |                                                                                                    |
| Time Remaining :                                                                                                    | 3 Days 10 Hours 42 Minutes 3 Secon                                                                                                    | nds                                                                                                    |
|                                                                                                    |                                                                                                    |                                                                                                    |
|                                                                                                    |                                                                                                    |                                                                                                    |
| Tender Time :                                                                                                    | 22 May 2023 00:17:56                                                                                                    | (UTC +06:00) Bangladesh Standard Time                                                                                                    |
| fender Time :<br>.ocal Time :                                                                                                    | 22 May 2023 00:17:56<br>21 May 2023 20:17:56                                                                                                    | (UTC +06:00) Bangladesh Standard Time                                                                                                    |
| Tender Time :<br>Local Time :<br><b>Tender Details</b>                                                                                                    | 22 May 2023 00:17:56<br>21 May 2023 20:17:56                                                                                                    | (UTC +06:00) Bangladesh Standard Time                                                                                                    |
| Tender Time :<br>.ocal Time :<br><b>Tender Details</b><br>Stage Name                                                                                                    | 22 May 2023 00:17:56<br>21 May 2023 20:17:56<br>Procurement of IT Products (Android TV, Dig                                                                                                    | (UTC +06:00) Bangladesh Standard Time<br>gital Camera, Laptop & USB Headphones)                                                                                                    |
| Tender Time :<br>Local Time :<br>Fender Details<br>Stage Name<br>Locked Until                                                                                                    | 22 May 2023 00:17:56<br>21 May 2023 20:17:56<br>Procurement of IT Products (Android TV, Dig<br>25 May 2023                                                                                                    | (UTC +06:00) Bangladesh Standard Time<br>gital Camera, Laptop & USB Headphones)                                                                                                    |
| Tender Time :<br>Local Time :<br>Tender Details<br>Stage Name<br>Locked Until<br>Closing Date                                                                                                    | 22 May 2023 00:17:56<br>21 May 2023 20:17:56<br>Procurement of IT Products (Android TV, Dig<br>25 May 2023<br>25 May 2023                                                                                                    | (UTC +06:00) Bangladesh Standard Time<br>gital Camera, Laptop & USB Headphones)                                                                                                    |

| Project Title                                                                                                    | Procurement of IT Products (Android TV, Digital Camera, Laptop & USB Headphones)                                                                                                    |                           |  |  |  |
|----------------------------------------------------------------------------------------------------|----------------------------------------------------------------------------------------------------|---------------------------|--|--|--|
| Project Description                                                                                                    | The Food and Agriculture Organization of the United Nations (FAD) invites you to submit an offer for the<br>Procurement of IT Products (Android TV, Digital Camera, Laptop & USB Headphones) to be delivered to Bangladesh's<br>multiple locations. If you are interested in submitting an offer, please make sure to have, at least, a UNGM Basic<br>Registration with FAO (www.ungm.org).<br>Instructions on how to access FAO tender documents through UNGM are attached to the present Notice under the<br>"DOCUMENTS" tab; please follow these instructions when submitting your bid.<br>OFFERS WILL ONLY BE ACCEPTED IF SUBMITTED THROUGH THE UNGM PORTAL.<br>OFFERS NOT SUBMITTED THROUGH THE UNGM PORTAL WILL BE INVALIDATED.<br>Many thanks and best regards, |                           |  |  |  |
|                                                                                                    | FAO PROCUREMENT SERVICE                                                                                                    |                           |  |  |  |
|                                                                                                    | Tender Documents Received - Main Description                                                                                                    | Options                   |  |  |  |
|                                                                                                    | UNGM Bidders Instructions_new.pdf                                                                                                    | View<br>Download          |  |  |  |
|                                                                                                    | FAO General TCs_Goods April 2015.pdf                                                                                                    | View<br>Download          |  |  |  |
|                                                                                                    | RFQ_121928.pdf                                                                                                    | View<br>Download          |  |  |  |
|                                                                                                    | ANNEX I - Technical Specifications and Compliance<br>Format.pdf                                                                                                    | View<br>Download          |  |  |  |
|                                                                                                    | ANNEX II – Financial Offer.pdf                                                                                                    | View<br>Download          |  |  |  |
|                                                                                                    | ANNEX III- FAO General Terms and Condition for<br>Goods.pdf                                                                                                    | View<br>Download          |  |  |  |
| onfirmation of Your Involvement                                                                                                    |                                                                                                    |                           |  |  |  |
| lease ensure that you inform us of your d<br>opt In- This will confirm to us of your invo<br>opt Out- This will confirm to us that you a<br>ommunication. You will be able to ont ba | ecision to participate. To submit a response, you will be required to Opt In.<br>Ivement and your intention to submit a return.<br>re not submitting a return. You will be able to provide a reason as to your decision and have the option to o<br>k in at any voint.                                                                                                    | cease any system-generate |  |  |  |

#### Kliknite na "OPT IN";

Click on the "OPT IN" button;

Da biste učitali sve datoteke u naznačenoj koverti, kliknite na odgovarajuća crvena dugmad "<mark>Učitaj dokument</mark>" u odjeljku "Povrat moje ponude".

# To upload all the files in the designated envelope, click on the relevant **Upload Document** " red buttons in "My Tender Return" section.

| My 1 | fender Return - Main | Description                                                                                                    | Envelope                                                                            | Options      |
|------|----------------------|----------------------------------------------------------------------------------------------------|-------------------------------------------------------------------------------------|--------------|
| Gene | ral                  | The Food and Agriculture Organization of the<br>United Nations (FAO) invites you to submit an<br>offer for the Procurement of IT Products<br>(Android TV, Digital Camera, Laptop & USB<br>Headphones) under UNJP/BGD/087/UNJ<br>project to be delivered to Bangladesh . If you<br>are interested in submitting an offer, please<br>make sure to have, at least, a UNGM Basic<br>Registration with FAO (www.ungm.org).<br>Instructions on how to access FAO tender<br>documents through UNGM are attached to the<br>present Notice under the "DOCUMENTS" tab;<br>please follow these instructions when<br>submitting your bid. OFFERS WILL ONLY BE<br>ACCEPTED IF SUBMITTED THROUGH THE<br>UNGM PORTAL. OFFERS NOT SUBMITTED<br>THROUGH THE UNGM PORTAL WILL BE<br>INVALIDATED. Many thanks and best regards,<br>FAO PROCUREMENT SERVICE | IT Products<br>(Android TV,<br>Digital<br>Camera,<br>Laptop &<br>USB<br>Headphones) | Upload Docum |

**NAPOMENA:** Preporučuje se da veličina fajlova ne prelazi 5MB. **NOTE:** It is highly recommended that the size of the files does not exceed 5MB.

U slučaju da se od ponuđača traži da popune Upitnik, on će biti prikazan crvenom bojom i označen dugmetom "<mark>Nije</mark> <mark>započeto"</mark>. Obavezno je popuniti upitnik.

In case bidders are required to complete a **Questionnaire**, it will be shown in Red and marked with a "<mark>Not Started</mark>" button. It is mandatory that any Questionnaire is completed.

- VAŽNO: Kada se učitaju i tehnički i finansijski fajlovi (i Upitnik, ako postoji), ne zaboravite da kliknete na crveno dugme "Pošalji povrat" da pošaljete svoju ponudu. Ako je podnošenje pravilno obavljeno, moći ćete da pogledate i preuzmete potvrdu na kartici "ISTORIJA".
  - **IMPORTANT:** Once both technical and financial files are uploaded (and the Questionnaire, if applicable), please remember to click on the red button "**Submit Return**" to send your offer. If the submission is properly completed, you will be able to view and download a receipt under the "HISTORY" tab.

#### 7. IZJAVA O NEDOSTAVLJANJU PONUDE NO BID NOTICE

U slučaju da vaša kompanija nije zainteresovana za učešće na ovom tenderu, Organizacija bi cijenila vaše povratne informacije. U ovom slučaju, ljubazno vas molimo da kliknete na dugme **"ODUSTAJ**" prikazano na vašoj stranici UNGM Tender Management i odaberete jedan od sljedećih razloga(a) za neučestvovanje:

If the event that your company is not interested to participate to this tender, the Organization would appreciate your feedback. In this case, you are kindly requested to click on the "**OPT OUT**" button displayed on your UNGM Tender Management page and select one of the following reason(s) for non-participation:

- Zahtjevi su izvan naših uobičajenih aktivnosti
- Requirements are outside our normal activities
- Nema dovoljno vremena za pripremu ponude
- There is insufficient time to prepare a bid
- Trenutni nedostatak resursa za preuzimanje više posla
- Present lack of resources to undertake more work
- Ponudu je dostavio ovlašćeni distributer u zemlji odredišta
- Bid submitted by authorized dealer in destination country
- Učešće kao podizvođač drugog vodećeg ponuđača
- Participating as subcontractor to another lead bidder
- Ostalo (molimo vas ukratko navedite u nastavku)
- Other (please specify briefly below)

|                                                                                             |                                    | Opt Out                         |                      |        | IF SUBMITTED THROUGH TH<br>H THE UNGM PORTAL WIL | HE UNGM PORTAL.<br>L BE INVALIDATED. |  |
|---------------------------------------------------------------------------------------------|------------------------------------|---------------------------------|----------------------|--------|--------------------------------------------------|--------------------------------------|--|
|                                                                                             |                                    | Details                         |                      |        |                                                  |                                      |  |
| Tender Documents Received - Main De                                                         | scription                          | Please confirm your reasons for | opting out of this s | tage.  |                                                  |                                      |  |
| FAO ITB 2015-CSAPF-RAPRD-100011 Navigational-Precision Measuring-C<br>Equipment for PNG.pdf | Communication Tender Do            |                                 |                      |        | View                                             | Download                             |  |
| FAO General TCs_Goods April 2015.pdf                                                        | FAO Gener                          |                                 |                      |        | View                                             | Download                             |  |
| Confirmation of Your Involvement                                                            |                                    |                                 |                      |        |                                                  |                                      |  |
| Please ensure that you inform us of your decision to participate. To submit a re-           | sponse, you will be required to Op | Stop Receiving Corresponde      | ence                 |        |                                                  |                                      |  |
| Opt In- This will confirm to us of your involvement and your intention to submit            | t a return.                        | L                               |                      |        | tion You will be able to opt b                   | ack in at any point                  |  |
| Ope one this will commit to as that you are not submitting a return. You will b             | e able to provide a reason as to y |                                 | Opt Out              | Cancel | tion, fou will be able to opt b                  | ack in at any point.                 |  |
|                                                                                             |                                    | - openi                         | Opt                  | Out    | _                                                |                                      |  |

#### 8. KOMUNICIRANJE SA FAO-om I TRAŽENJE POJAŠNJENJA COMMUNICATING WITH FAO AND REQUESTING CLARIFICATIONS

U svim komunikacijama u vezi sa ovim tenderom treba navesti broj tendera (TENDER br. [...]) i treba ih dostaviti što je prije moguće putem portala UNGM-a pod karticom "KORESPONDENCIJA".

All communications concerning this tender should mention the tender number (<u>TENDER No. [...]</u>) and should be submitted as soon as possible through the UNGM portal under the "CORRESPONDENCE" tab.

| nder Management our return has not yet been sent Tender Procurement of IT Products (Android TV, Digital Camera, Laptop & USB Headphones) Correspondence History Please note: All date & time fields are being displayed using (UTC +06:00) Bangladesh Standard Time  Please note: The correspondence area is only to be used for tender based queries, please see the help section for the technical  Search Search Date Sent: Date Sent: Subject Date Sent: Correspondence that matches your criteria - Show all  Fliter +  Options Correspondence                                                                                             | ome 🗳 Messages 🖹 Tenders                   | ♀ UNGM                                                                                                    |                 |
|----------------------------------------------------------------------------------------------------|--------------------------------------------|----------------------------------------------------------------------------------------------------|-----------------|
| Tender Procurement of IT Products (Android TV. Digital Camera, Laptop & USB Headphones) Correspondence History   Please note: All date & time fields are being displayed using (UTC +06:00) Bangladesh Standard Time   Search                                                                                                    | ender Management                           |                                                                                                    |                 |
| Tender Procurement of IT Products (Android TV, Digital Camera, Laptop & USB Headphones) Correspondence History   Please note: All date & time fields are being displayed using (UTC +0600) Bangladesh Standard Time   Search Please note: The correspondence area is only to be used for tender based queries, please see the help section for the technical contact details.   Search Please note: The correspondence area is only to be used for tender based queries, please see the help section for the technical contact details.   Search Date Sent:   Subject   Filter there is no correspondence that matches your criteria -   Filter | our return has not yet been sent           |                                                                                                    |                 |
| Please note: All date & time fields are being displayed using (UTC +06:00) Bangladesh Standard Time         Search       Please note : The correspondence area is only to be used for tender based queries, please see the help section for the technical contact details.         Received       Date Sent:       Subject         Unread       Read       Show all         Filter       +         Options       Create Correspondence                                                                                                    | Tender Procurement of IT Pro               | ucts (Android TV, Digital Camera, Laptop & USB Headphones) Correspondence History                                                  |                 |
| Search   Search   Received   Sent   Unread   Read   Show all   Options   Create Correspondence   Please note : The correspondence area is only to be used for tender based queries, please see the help section for the technical contact details.   Date Sent:   Subject   Options   Create Correspondence                                                                                                    | Please note: All date & time fields are be | ng displayed using (UTC +06:00) Bangladesh Standard Time                                                                           |                 |
| Search   Received   Sent   Unread   Read   Show all                                                                                                    | Search                                     | Please note : The correspondence area is only to be used for tender based queries, please see the help section fo contact details. | r the technical |
| Received   Sent   Unread   Read   Show all                                                                                                    | Search                                     |                                                                                                    |                 |
| Unread   Read   Show all     Filter   +     Options     Create Correspondence                                                                                                    | Received<br>Sent                           | Date Sent: Subject                                                                                                    |                 |
| Filter + Options Create Correspondence                                                                                                    | Unread<br>Read<br>Show all                 | - there is no correspondence that matches your criteria -                                                                          |                 |
| Options<br>Create Correspondence                                                                                                    | Piles 4                                    |                                                                                                    |                 |
| Options<br>Create Correspondence                                                                                                    | ritter T                                   |                                                                                                    |                 |
| Create Correspondence                                                                                                    | Options                                    |                                                                                                    |                 |
|                                                                                                    | Create Correspondence                      |                                                                                                    |                 |
|                                                                                                    |                                            |                                                                                                    |                 |

Ponuđači su odgovorni da na odgovarajući način ispitaju ovu ponudu. Ako nađete nepodudarnosti ili propuste u dokumentima, ili ako njihova namjera ili značenje izgledaju nejasno ili dvosmisleno, ili ako se pojave bilo koja druga pitanja, podnijet ćete svaki zahtjev za pojašnjenje putem gore spomenute kartice "KORESPONDENCIJA"

Bidders are responsible for appropriately examining this tender. If you find discrepancies in or omissions from the documents, or if their intent or meaning appear unclear or ambiguous, or if any other questions arise, you shall submit any request for clarification through the aforementioned "CORRESPONDENCE" tab.

Prilikom podnošenja zahtjeva za pojašnjenje, nemojte, ni pod kojim okolnostima, dostavljati kopiju svoje ponude niti otkrivati bilo kakve informacije o vašoj namjeravanoj ponudi. Ovo će učiniti vašu ponudu nevažećom. In submitting a request for clarification, please do not, under any circumstances, submit a copy of your offer or reveal any information about your intended quotation. This will invalidate your offer.

#### 9. ODGOVORI FAO-a NA UPITE PONUĐAČA ZA POJAŠNJENJA FAO's REPLIES TO BIDDERS' REQUESTS FOR CLARIFICATION

Odgovore na upite za pojašnjenje će FAO istovremeno dostaviti svim ponuđačima putem UNGM portala. Sistem će slati automatska obavještenja putem e-pošte svim ponuđačima svaki put kada FAO pošalje pojašnjenje ili bilo koju drugu komunikaciju u vezi sa obavještenjem o tenderu.

Responses to clarification enquiries will be simultaneously issued by FAO to all bidders through the UNGM portal. The system will send automatic e-mail notifications to all bidders every time a clarification, or any other communication related to the tender notice, is sent out by FAO.

Svi odgovori FAO-a na pitanja ponuđača bit će učitani na kartici "KORESPONDENCIJA" u odeljku "Replay" na vašoj stranici za upravljanje tenderima i dostupni svim ponuđačima. Molimo vas da pročitate sva pojašnjenja jer postanu dio tenderske specifikacije.

All FAO's responses to bidders' questions will be uploaded under the "CORESPONDANCE" tab, in the field "Replay", of your Tender Management page and made available to all bidders. Please ensure to read all the clarifications as they become part of the tender specifications.

| ender Procurement of IT Pro- | ag displayed using (UTC +06:00) Bangladesh Standard Time                                                                                          |
|------------------------------|----------------------------------------------------------------------------------------------------|
| iearch                       | Please note : The correspondence area is only to be used for tender based queries, please see the help section for the technical contact details. |
| eceived                      | Message Reply                                                                                                    |
| nread<br>ead<br>how all      | Subject: RE: Ifalcvaasfdcd                                                                                                    |
| ilter —                      | Message:<br>>> Date:22 May 2023 01:32<br>>> Subject:                                                                                              |
| None ~                       | >> Iracvastoco<br>>> Message:<br>>> snacak,                                                                                                    |
| ptions                       | Attachment Options                                                                                                    |
| Create Correspondence        | - There are currently no attachments for this correspondence -                                                                                    |
|                              | Send                                                                                                    |
|                              | Date Subject                                                                                                    |
|                              | 22 May Ifalcvaasfdcd                                                                                                    |

#### 10. IZMJENA ILI POVLAČENJE VAŠE PONUDE MODIFICATION OR WITHDRAWAL OF YOUR OFFER

Ponuđači mogu, bez predrasuda, izmijeniti ili povući svoju ponudu prije isteka roka koristeći funkciju "IZMJENI POVRAT". Dostavljene ponude se ne mogu mijenjati nakon isteka roka za tender.

Bidders may, without prejudice, modify or withdraw their offer before the deadline using the "MODIFY RETURN" function. Submitted offers cannot be modified after the tender deadline.

| You have made a previous return for this tender on <b>21 May 2023</b><br>It is possible to modify the your return by selecting the 'Modify Return' button. Please note that any documents not included in the subsequent return will not be considered<br>All tender documents you wish to return must be included in your modified bid as this replaces your first and existing bids.<br>You must press the 'Submit' button again, in order to submit any subsequent modified returns. | eturn Submitted                                                               |                                                                                                    |
|----------------------------------------------------------------------------------------------------|-------------------------------------------------------------------------------|----------------------------------------------------------------------------------------------------|
| All tender documents you wish to return must be included in your modified bid as this replaces your first and existing bids.<br>You must press the 'Submit' button again, in order to submit any subsequent modified returns.                                                                                                    | You have<br>It is possible to modify the your return by selecting the 'Modify | e made a previous return for this tender on <b>21 May 2023</b><br>/ Return' button. Please note that any documents not included in the subsequent return will not be considered     |
| Modify Return                                                                                                    | All tender documents you wish to retu<br>You must press the 'Sub              | um must be included in your modified bid as this replaces your first and existing bids.<br>omit' button again, in order to submit any subsequent modified returns.<br>Modify Return |

## 11. POMOĆ

#### HELP

U slučaju da imate problema u vezi sa navigacijom i funkcionalnošću UNGM sistema, posjetite stranicu pomoći UNGMa i/ili kontaktirajte: <u>support@in-tend.com</u>, navodeći tačan FAO ITB/RFP broj.

In case you have issues concerning the UNGM system navigation and functionality please visit the UNGM Help page and/or contact: <a href="mailto:support@in-tend.com">support@in-tend.com</a>, referencing the exact FAO ITB/RFP number.

| lelp                                                                                                    |                                                                                                    |
|----------------------------------------------------------------------------------------------------|----------------------------------------------------------------------------------------------------|
|                                                                                                    |                                                                                                    |
| Web Site Info                                                                                                    | irmation Pages                                                                                                    |
| <ul> <li>Suggestion</li> <li>Browser C</li> </ul>                                                                                                    | s<br>ompatibility                                                                                                    |
|                                                                                                    |                                                                                                    |
| n-Tend Privacy                                                                                                    | Statement                                                                                                    |
| niquely, and h<br>hese cookie fil<br>our internet b                                                                                                    | ald specific pieces of information that allow the web site to work correctly.<br>Is do not contain any personal information about you, nor do they possess the ability to contain, support, or run viruses.<br>In ware, must be able to accept conducts in order to use the In-Tend web site. If it cannot it will not be possible to proceed with the tendering process using in                                                                                                    |
| end.                                                                                                    |                                                                                                    |
| contact Us<br>f you have any<br>f you have any                                                                                                    | questions relating to tendering with In-Tend e-Tendering please contact support@in-tend.com or call us on +44 (0) 845 557 8079.<br>questions on how to use this web site please contact the In-Tend Support team at support@in-tend.com or call us on 0845 557 8079 / +44 (0) 114 407 006                                                                                                    |
| f you have any                                                                                                    | questions relating to tendering with In-Tend e-Tendering please contact support@in-tend.com or call us on +44 (0) 845 557 8079.<br>questions on how to use this web site please contact the In-Tend Support team at support@in-tend.com or call us on 0845 557 8079 / +44 (0) 114 407 006                                                                                                    |
| end.<br>Contact Us<br>If you have any<br>fyou have any<br>Copyright Inf                                                                                         | questions relating to tendering with In-Tend e-Tendering please contact support@in-tend.com or call us on +44 (0) 845 557 8079.<br>questions on how to use this web site please contact the In-Tend Support team at support@in-tend.com or call us on 0845 557 8079 / +44 (0) 114 407 006<br>ormation                                                                                                    |
| Contact Us<br>If you have any<br>If you have any<br>Copyright Ini<br>Copyright © 20<br>The unauthori:<br>collection of di<br>data from In-te                    | questions relating to tendering with In-Tend e-Tendering please contact support@in-tend.com or call us on +44 (0) 845 557 8079. questions on how to use this web site please contact the In-Tend Support team at support@in-tend.com or call us on 0845 557 8079 / +44 (0) 114 407 006 ormation 23 In-Tend Ltd . All rights reserved. ed reproduction or distribution of In-tend software or content may lead to a civil and/or a criminal prosecution. The unauthorised redistribution and collection or nd web portals is prohibited. The unauthorised redistribution and collection or nd web portals is prohibited.                                                                      |
| Contact Us<br>If you have any<br>If you have any<br>Copyright Ini<br>Copyright © 20<br>The unauthori:<br>collection of di<br>data from In-te<br>All other trade | questions relating to tendering with In-Tend e-Tendering please contact support@In-tend.com or call us on +44 (0) 845 557 8079. questions on how to use this web site please contact the In-Tend Support team at support@In-tend.com or call us on 0845 557 8079 / +44 (0) 114 407 006 <b>ormation</b> 23 In-Tend Ltd . All rights reserved. ed reproduction or distribution of In-tend software or content may lead to a civil and/or a criminal prosecution. The unauthorised redistribution and ta via robots or any other electronic means of tender information from In-tend web portals is prohibited. The unauthorised redistribution and collection or nd web portals is prohibited. |